## PASSO 1 – ACESSO AO SITE E AO PORTAL

Acesse o site oficial: www.marialva.pr.gov.br Na tela inicial, clique no ícone "Tributos/IPTU 2025".

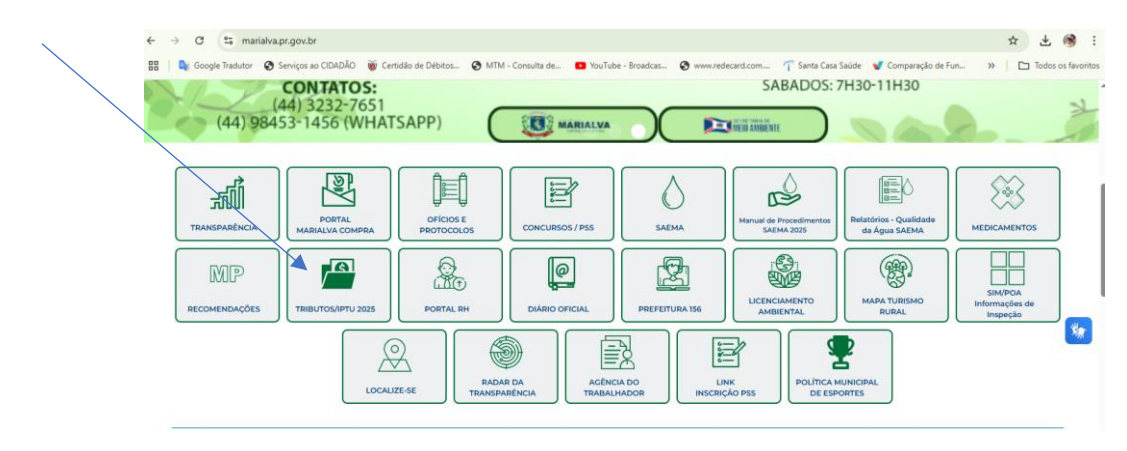

## PASSO 2 – ENTRANDO NO PORTAL DO CONTRIBUINTE

Clique em "Portal do Contribuinte" para acessar a página de serviços digitais.

| ← → ♂ 😫 marialva.pr.gov.br/tributos/                                                                                            |            |             |                  | ☆ 4            | (1) E           |
|----------------------------------------------------------------------------------------------------|------------|-------------|------------------|----------------|-----------------|
| 🔡   🍓 Google Tradutor 🛛 Serviços ao CIDADÃO 👹 Certidão de Débitos 🕲 MTM - Consulta de 💶 YouTube - Broadcas 🕲 www.redecard.com 🦷 | Santa Casa | Saúde 🛛 👽 C | omparação de Fun | » 🗌 🖿 Tod      | os os favoritos |
| 💡 Rua Santa Efig(ata 610 - Centro - CEP 86990-000 📔 🔛 gabinete@marialva.pr.gov.br 🍵 📞 (44) 3232-8383                            |            | 0           |                  | 占 Acessibilida | de              |
| Peterza Municipal<br>Peterza Municipal<br>MARIALVA<br>CAPITAL DA UVA FINA                                                       | F          | 0           |                  |                |                 |
| O MUNICÍPIO GESTÃO ATUAL SECRETARIAS SERVIÇOS IN                                                                                | MPRENSA    | Α.          | CONTATO          | Q              |                 |
| Tributos                                                                                                    |            |             | IPTU/Alvara/ISS  |                |                 |

Tela da seção "Tributos", destaque em "Portal do Contribuinte".

|    | ī    | PORTAL DO CONTRIBUINTE |        | PREFEITURA DE MARIALVA                                                          | ج.<br>Acessibilidade | 🗙<br>Ajustes |
|----|------|------------------------|--------|---------------------------------------------------------------------------------|----------------------|--------------|
| Зи | scar | em Menu                | Q      | ⊘ Autenticar Documento                                                          |                      |              |
| 1  | ñ    | Início                 |        | Utilize este recurso para verificar a validade e autenticidade de um documento. |                      |              |
| 0  | ର୍   | Débitos                | $\sim$ |                                                                                 |                      |              |
| ŧ  | 10   | Emissão de Certidões   | ~      | Digite o código do documento                                                    | AUTENTIC             | AR T         |
|    | 2    | Documentos             | ^      |                                                                                 |                      |              |
|    | 0    | Autenticar Documento   |        |                                                                                 |                      |              |
|    | 9    | ITBI Online            | ~      |                                                                                 |                      |              |
|    | Ð    | Consultas Cadastrais   | ~      |                                                                                 |                      |              |

## AUTENTICAÇÃO DE DOCUMENTOS

Para verificar a autenticidade de documentos, clique em Documentos > Autenticar Documento e insira o código do documento.